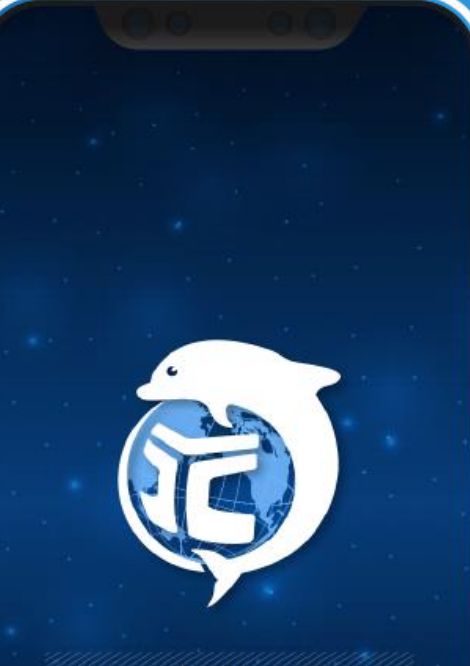

Yuan Ze University

#### 元智大學APP 活動簽到說明

#### 資服處 2023.05

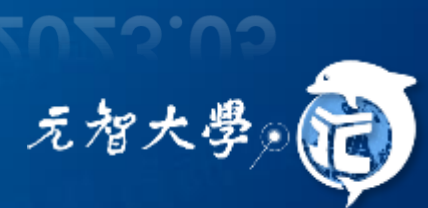

# 活動簽到條件

主辦人:
 Portal發起活動
 參與者:
 活動報名完成

活動前

主辦人:
發起活動簽到
參與者:
1.手機搖一搖
2.出示QR Code
3.主辦人手動補簽

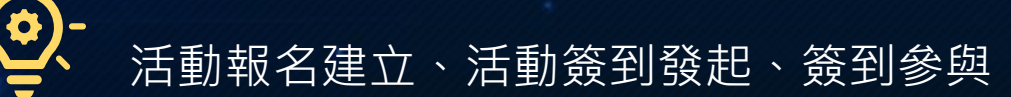

活動日

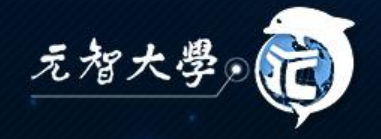

#### 活動報名建立

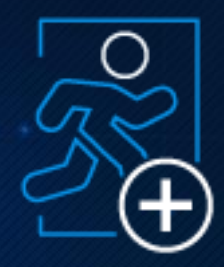

#### ▶Portal活動報名系統

▶主辦人:進入所屬單位專頁的活動頁面,新增 活動

▶ 參與者:進入活動報名系統線上報名

| 4-1-1             | The second second second second second second second second second second second second second second second se | 活動名稱   | APP上線測試                                     |
|-------------------|----------------------------------------------------------------------------------------------------|--------|---------------------------------------------|
|                   |                                                                                                    | 活動內容   | APP上線測試                                     |
| 動能                | 法争                                                                                                    | SDGs   | 99以上皆無相關                                    |
| =10.1024          | n-1 #90                                                                                                    | 活動時間   | 2023/4/24 上午 10:00:00~2023/5/24 上午 11:00:00 |
| ◆活動討論◆活動清單◆活動行事曆◆ |                                                                                                    | 活動地點   | 5201                                        |
| ■ 新増 □ 隱藏已讀動態     |                                                                                                    | 報名時間   | 2023/4/24~2023/5/24                         |
|                   |                                                                                                    | 報名人數限制 | 上限:10 下限:5 開放候補:否                           |
|                   |                                                                                                    | 報名資格   | 教師職員                                        |
|                   |                                                                                                    | 報名方式   | 線上報名<br>已報名人數:2                             |
|                   |                                                                                                    |        | 二十二日                                        |

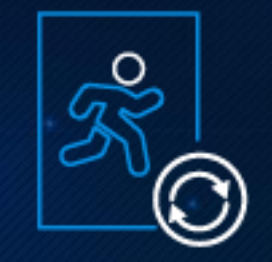

元智大学

# 活動當日主辦人發起簽到

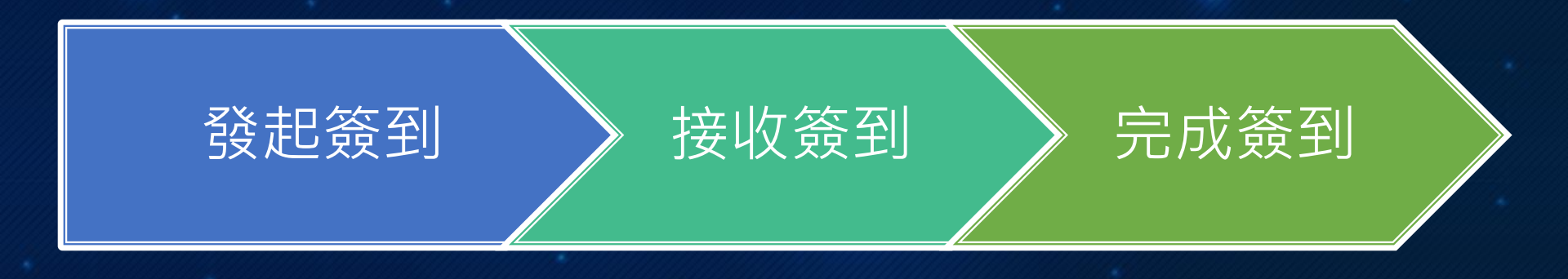

三種簽到方式:

- 1. 手機搖一搖
- 2. 主辦人掃參加者的QR Code
- 3. 主辦人手動勾選名單

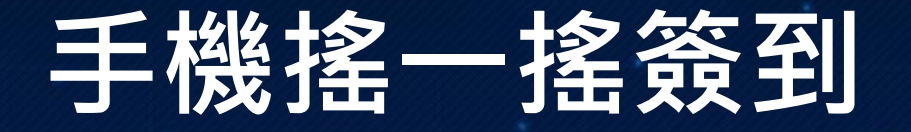

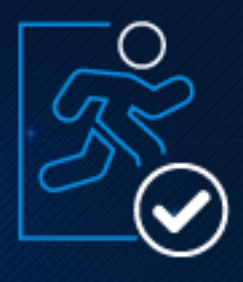

▶預設簽到:於活動開始前後15分鐘可搖一搖簽到
 ▶活動時間:2023/4/24 10:00 ~2023/5/24 11:00
 ▶預設發起時間:2023/4/24 09:45~2023/4/24 10:15

▶主辦人:手動發起簽到
 ▶活動開始並已過簽到時間,主辦人可利用元智APP發起
 活動簽到,後入場者利用手機搖一搖簽到即可

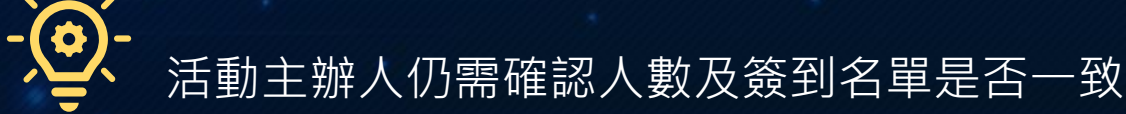

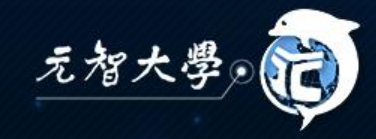

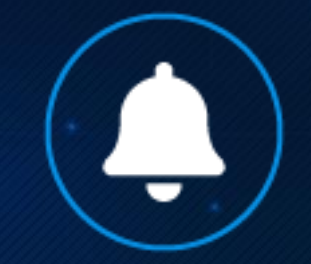

### **主辦人如何發起活動簽到** • 元智APP→活動→發起簽到

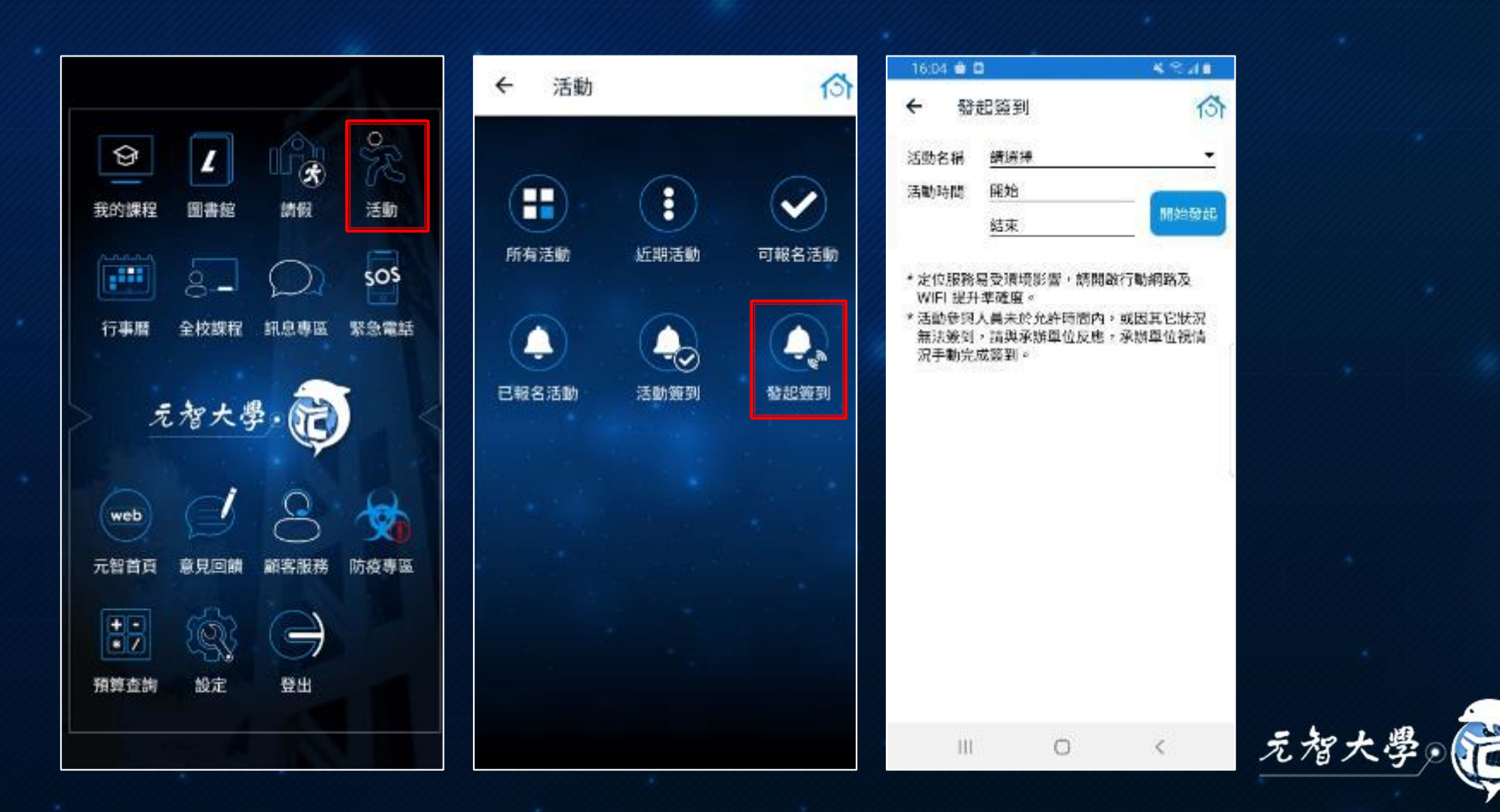

#### 發起簽到相關設定 選擇活動→開始發起→限定簽到時間

• 可提前停止簽到,請再次確認已簽到清單是否正確

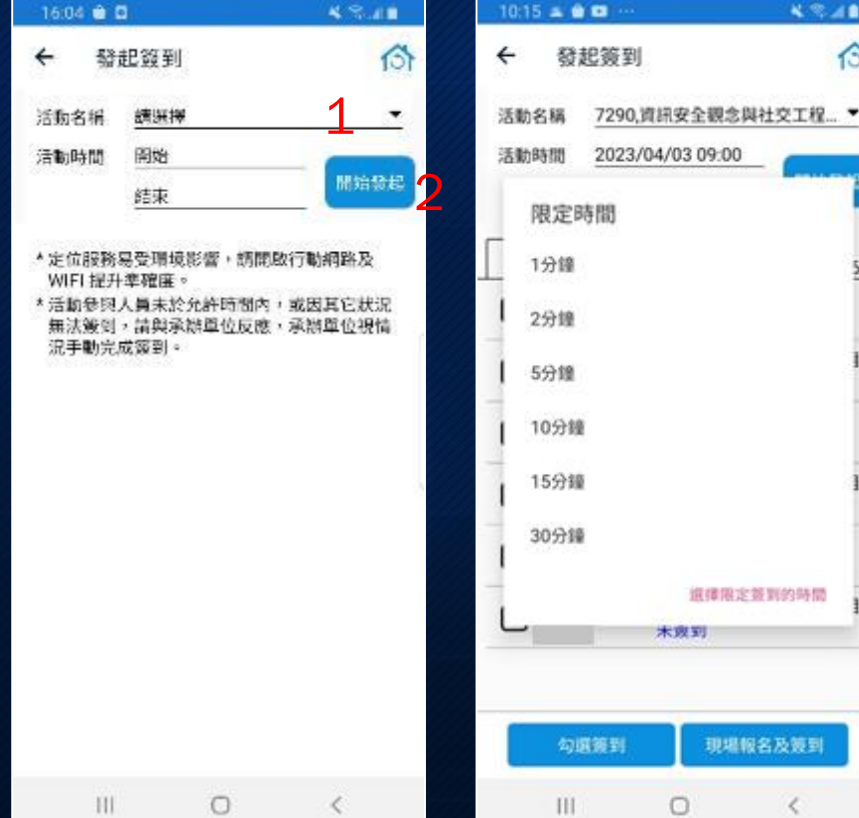

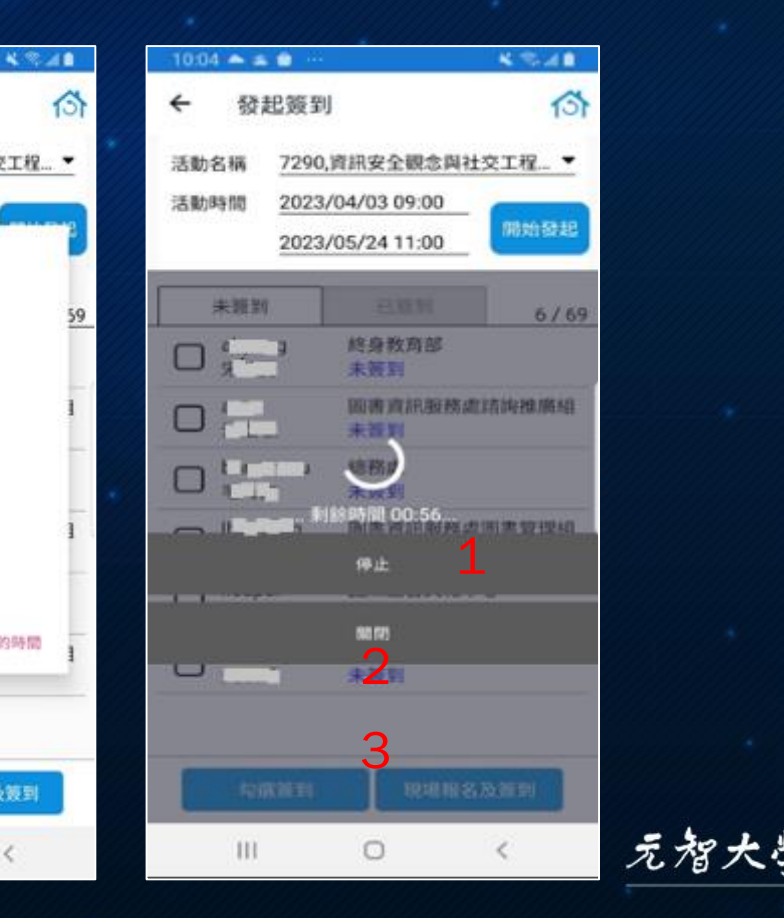

# 參與者如何進行活動簽到 ・元智APP→活動→活動簽到→搖動手機完成簽到

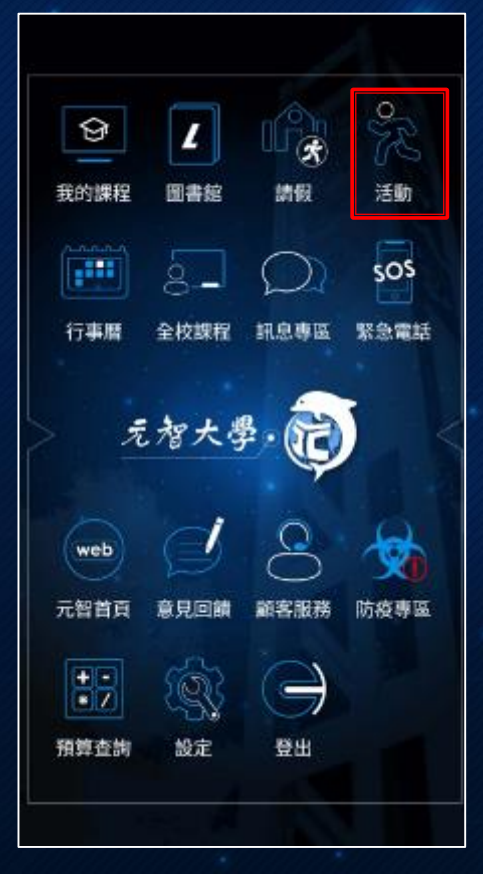

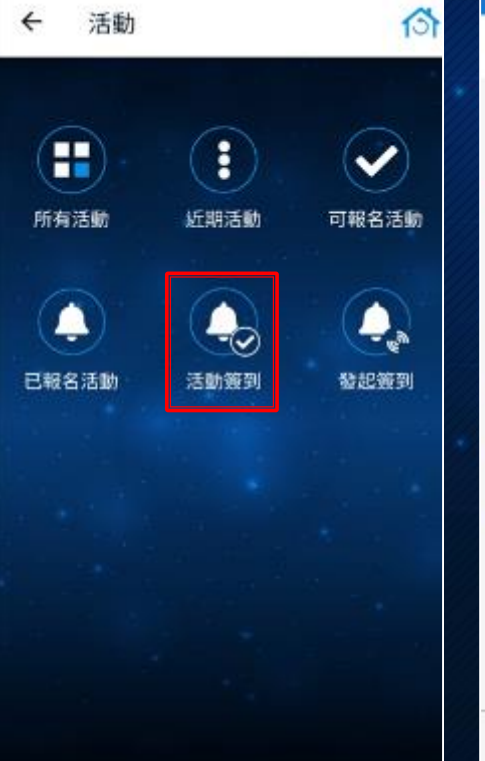

| 16/3             | 14 🖬 🗰 🛛                                    |                  | \$ 70.40       |
|------------------|---------------------------------------------|------------------|----------------|
| ÷                | 活動簽到                                        |                  | 13             |
| * 需i             | 在規定時間內,<br>。                                | 按下「簽到」           | 或推動手機回         |
| *若/<br>補)        | 用法回應時,請<br>後,以免影響權                          | 告知主辦單位<br>兹。     | • 以人工方式        |
| *勿!<br>*定!<br>WI | <mark>航别人完成簽名</mark><br>位服務易受環境<br>FI提升準確度。 | ,撞者以校規<br>影響,請開設 | 論此。<br>行動網路及   |
| 速到               | 時間                                          |                  |                |
| 尚未               | 鏡到                                          |                  |                |
| 活動               | 名稱                                          |                  |                |
| 資評               | 1安全觀念與社                                     | L交工程(基础          | <del>#</del> ) |
| 主题               | 單位                                          |                  |                |
| 圖書               | 資訊服務處象                                      | 統開發組             |                |
| 活動               | 時間                                          |                  |                |
| 202              | 3/04/27 10:0                                | 00~2023/0        | 5/24 11:00     |
|                  |                                             | 簽到               |                |
|                  | 111                                         | 0                | <              |

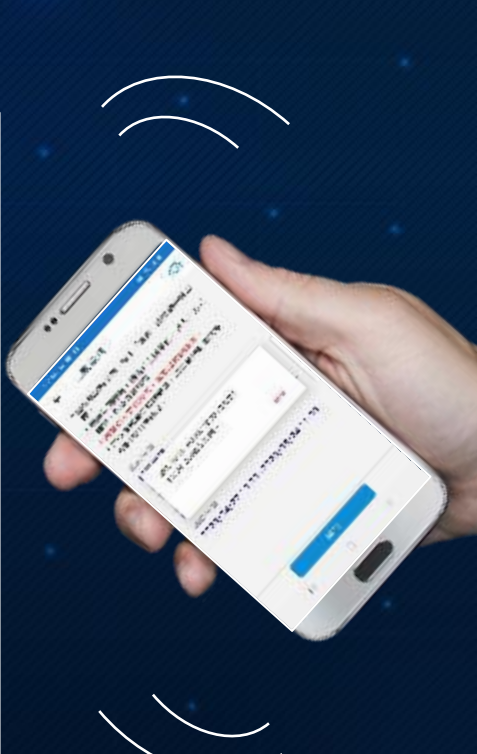

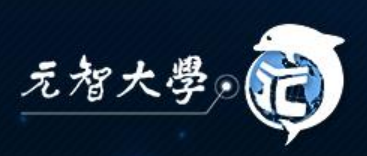

#### QR Code簽到

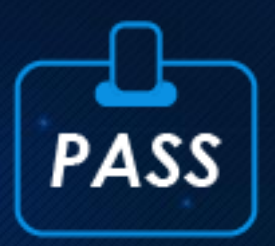

#### • 參與者出示APP圖書館通行證QR Code (元智APP→圖書館→通行證)

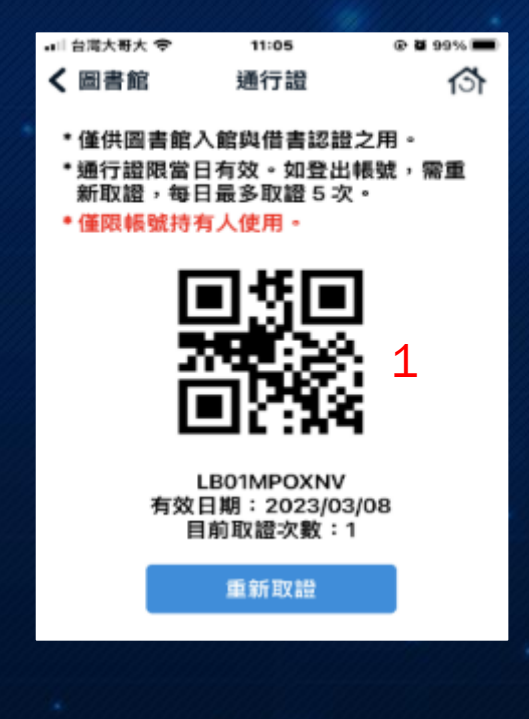

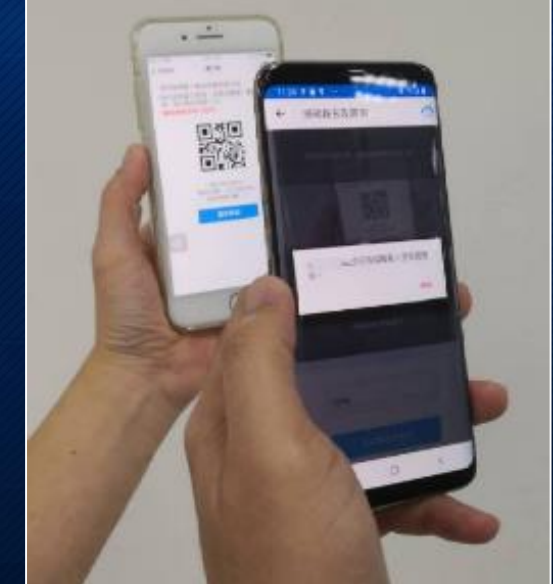

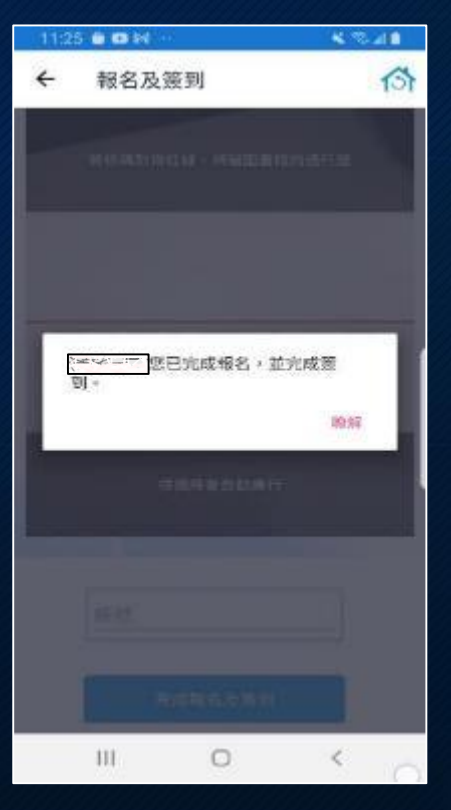

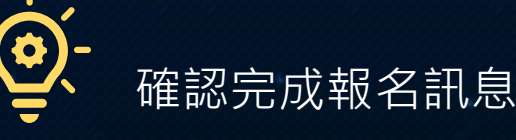

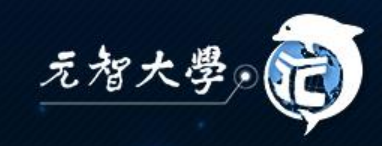

# QR Code簽到

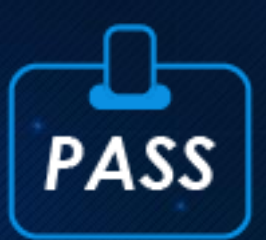

#### ・ 主辦人→現場報名及簽到→開啟鏡頭掃描參與者 QR Code即完成 (請授權應用程式啟用相機功能)

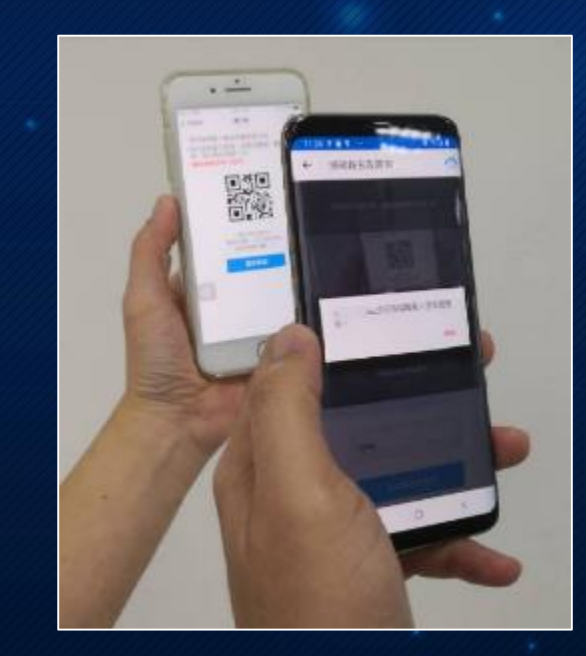

| 16:17 🛍 🖬         |                | × % 40              |  |  |
|-------------------|----------------|---------------------|--|--|
| ← 發起第             | 徑到             | 13                  |  |  |
| 活動名稱 72           | 90,資訊安全概念與4    | 資訊安全觀念與社交工程 🔻       |  |  |
| 活動時間 20           | 23/04/27 10:00 | _                   |  |  |
| <u>20</u>         | 23/05/24 11:00 | 開始發起                |  |  |
| 未簽到               | 已發到            | 9/69                |  |  |
| atyung RB/E       | 終身教育部<br>未隨到   |                     |  |  |
| Serveres<br>4/5/R | 總額處<br>未簽到     | 總務處<br>未簽到          |  |  |
| ded RAE           | 圖書資訊服務。<br>未簽到 | 圖書資訊服務處網路媒體組<br>未簽到 |  |  |
|                   | 圖書資訊服務。<br>未簽到 | 圖書資訊服務處網路媒體組<br>未簽到 |  |  |
| C Information     | 圖書資訊服務》<br>未證到 | 圖書資訊服務處圖書管理組<br>未證到 |  |  |
|                   | 圖書資訊服務。<br>未透到 | 圖書資訊服務處系統開發組<br>未透到 |  |  |
| D 150<br>9008     | 圖書資訊服務。<br>未签到 | 志統開發組               |  |  |
| (U#35)            | a)             | :<br>3.及照到          |  |  |

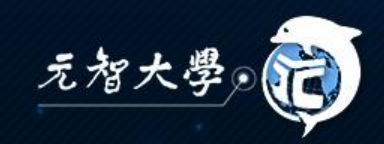

#### 主辦人手動勾選簽到

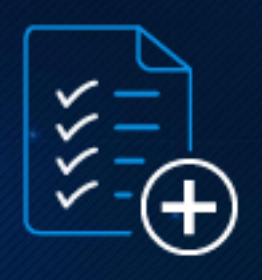

 ・主辦人→點選未簽到清單→名單確認→勾選簽到

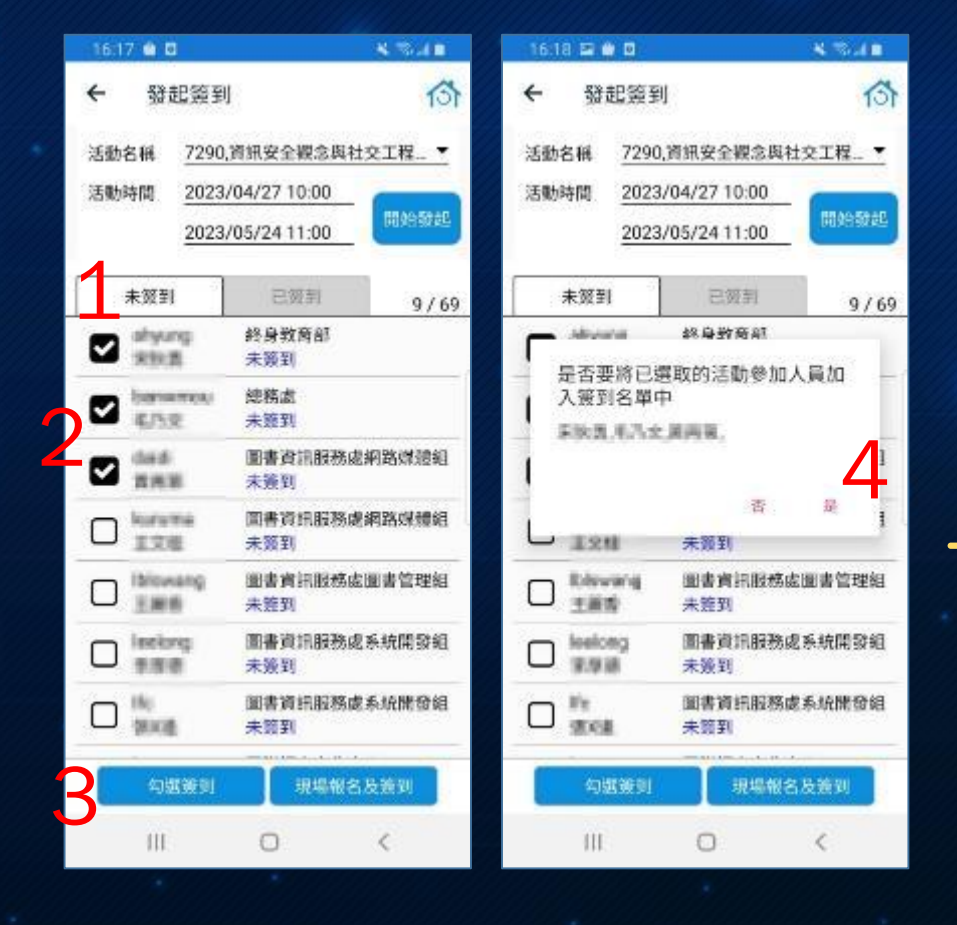

<u>)</u>

確認手動勾選名單已進入 已簽到名單 建議此功能用於補簽到

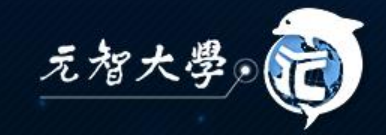

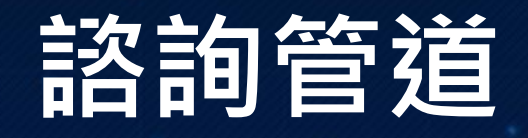

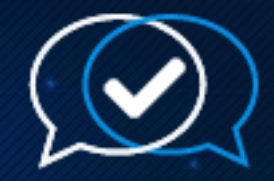

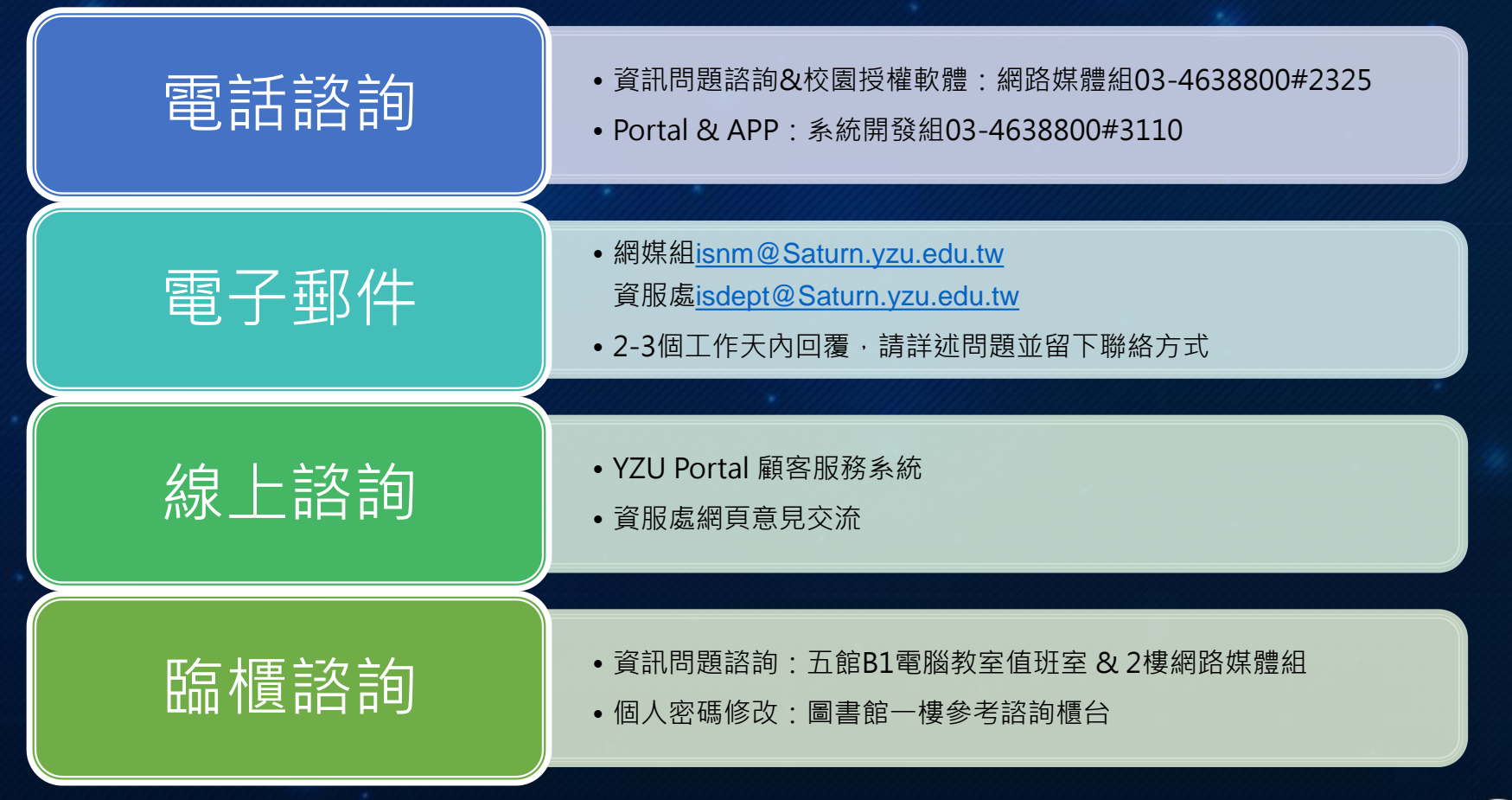

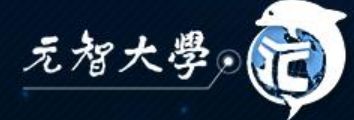